## How To Submit a Program Change

1. Go to Program Management: <u>https://nextcatalog.csupueblo.edu/programadmin/</u>

|                                                                                                | COLORADO<br>STATE<br>UNIVERSITY<br>PUEBLO                                                                                                    |                                                                                                |
|------------------------------------------------------------------------------------------------|----------------------------------------------------------------------------------------------------|------------------------------------------------------------------------------------------------|
| Program M                                                                                      | anagement                                                                                                    | Help 😡                                                                                         |
| Search, edit, add, an<br>Use an asterisk (*) in<br>with "MATH", and *N<br>Quick Searches provi | d inactivate programs.<br>the search box as a wild card. For example, MATH* will find everything tha<br>MATH* everything that contains "MATH". The system searches the Program<br>ides a list of predefined search categories to use.<br>Search History - OR - Propose No | t starts with "MATH", *MATH everything that ends<br>Code, Title, Workflow step and CIM Status. |
| Number of Program                                                                              | Program Name                                                                                                    | Workflow Status                                                                                |
| 1                                                                                              | Accounting, Minor                                                                                                    | 1                                                                                              |
| 2                                                                                              | Advanced Construction Manager, Certificate                                                                                                    | deleted                                                                                        |
| 3                                                                                              | Anthropology, Minor                                                                                                    |                                                                                                |
| 4                                                                                              | Athletic Training, Master of Science                                                                                                    | edited                                                                                         |
| 5                                                                                              | Automotive Industry Management, Minor                                                                                                    | deleted                                                                                        |
| 6                                                                                              | Biochemistry, Master of Science                                                                                                    | edited                                                                                         |
| -                                                                                              |                                                                                                    |                                                                                                |

2. Use the Search bar to locate the program. Use an asterisk\* to broaden your search criteria.

|                                                                                                    | COLOR<br>STATE<br>UNIVER<br>PUEBLO                                                        | NDO<br>SITY                                                                                                    |                                                                                      |                                                   |                                                  |
|----------------------------------------------------------------------------------------------------|-------------------------------------------------------------------------------------------|----------------------------------------------------------------------------------------------------|--------------------------------------------------------------------------------------|---------------------------------------------------|--------------------------------------------------|
| Program N                                                                                              | lanagemer                                                                                 | nt                                                                                                    |                                                                                      |                                                   | Help 🥹                                           |
| Search, edit, add, an<br>Use an asterisk (*) ir<br>with "MATH", and *I<br>Quick Searches prov<br>Hist* | d inactivate prograu<br>the search box as<br>MATH* everything t<br>ides a list of predefi | ns.<br>a wild card. For example, MATH* will find<br>hat contains "MATH". The system searche<br>ned search categories to use.<br>Search History - OR - | everything that starts with '<br>s the Program Code, Title, V<br>Propose New Program | "MATH", *MATH e<br>Norkflow step and<br>Quick Sea | everything that ends<br>d CIM Status.<br>rches v |
| Number of Program                                                                                      | Program Name                                                                              |                                                                                                    |                                                                                      | Workflow                                          | Status                                           |
| 34                                                                                                    | History, Minor                                                                            | Click to sort by Program Name                                                                                                    |                                                                                      | AH Curriculum Co                                  | ommi edited                                      |
| 93                                                                                                    | History, Bachelor of                                                                      | Arts                                                                                                    |                                                                                      |                                                   |                                                  |
| 94                                                                                                    | History, Bachelor of Science                                                              |                                                                                                    |                                                                                      |                                                   |                                                  |
| 95                                                                                                    | History: 7-12 Teach                                                                       | Preparation Concentration, Bachelor of Scien                                                                                                    | ce                                                                                   |                                                   |                                                  |
| 171                                                                                                    | History Core                                                                              |                                                                                                    |                                                                                      |                                                   |                                                  |
|                                                                                                    |                                                                                           |                                                                                                    |                                                                                      |                                                   |                                                  |

3. Select the program from the search results & select Edit Program to open the editor form.

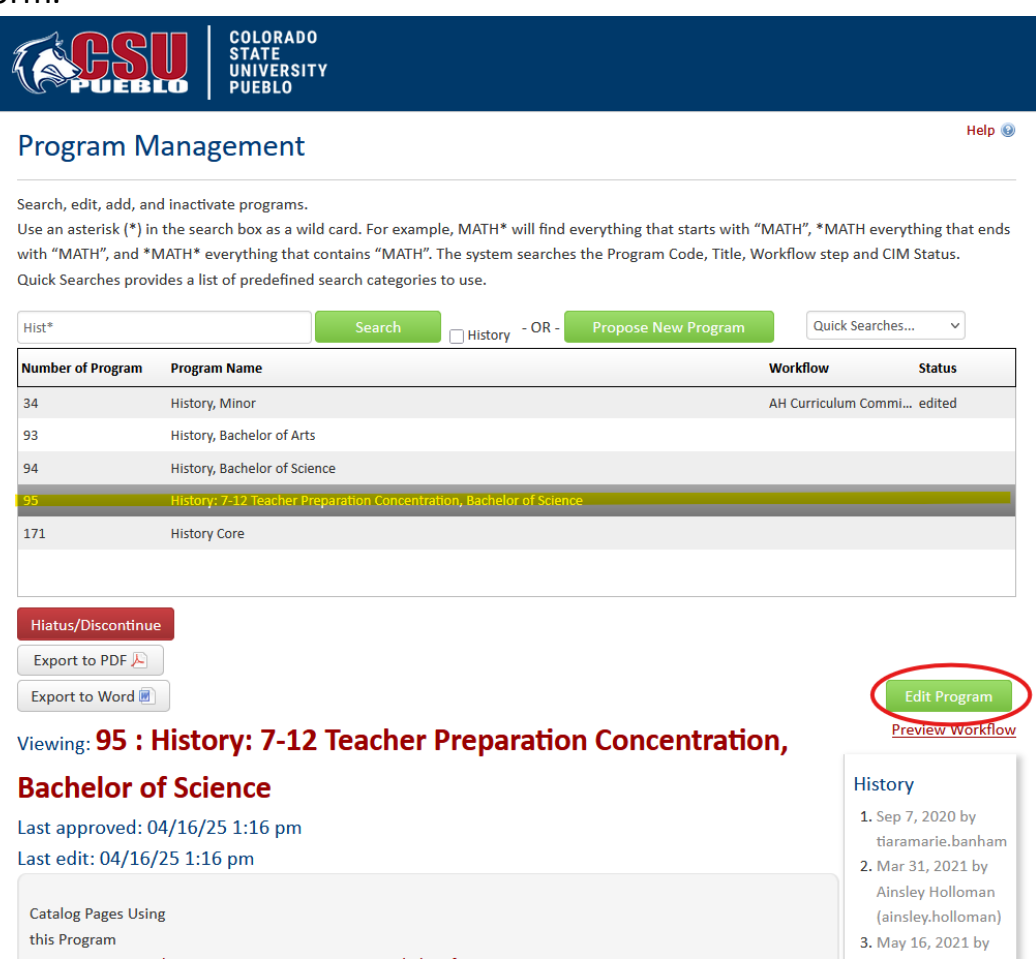

4. Complete the Proposal Information section. The **Effective Catalog Year** determines which catalog will display the new information. For program changes, the **Program Type** should not be changed. The **Proposal Justification** is an explanation of the changes entered.

| Proposal Information        | ·                                                       |
|-----------------------------|---------------------------------------------------------|
| Effective Catalog           | Select                                                  |
| Program Type 😡              | Concentration                                           |
| Proposal                    |                                                         |
| Justification               |                                                         |
|                             | <i>li</i> ;                                             |
| Explain the reason and prov | vide justification for the proposed addition or change. |

5. College, Department, Degree Type, Major Name, Concentration, and Program Name changes require a **New Program Proposal** because they require an entire rebuild of the

## program in CourseLeaf and in Banner.

| ollege                                                               |                                                                      |
|----------------------------------------------------------------------|----------------------------------------------------------------------|
|                                                                      | CHASS - College of Humanities, Art, and Social Sc 🗸                  |
| epartment                                                            | History Political Science Geography & Philosophy $\checkmark$        |
| gree Type 🔞                                                          | Bachelor of Art ~                                                    |
| ajor Name                                                            | History                                                              |
| ncentration 😡                                                        | 7-12 Teacher Preparation Concentration                               |
| ogram Name                                                           | History: 7-12 Teacher Preparation Concentration, Bachelor of Science |
| ses this program                                                     | Yes No                                                               |
| ve a shared core?                                                    |                                                                      |
| inimum Credits requ                                                  | ired to complete                                                     |
| ive a shared core?<br>inimum Credits requ<br>ogram                   | ired to complete                                                     |
| we a shared core?<br>inimum Credits requ<br>ogram                    | 124                                                                  |
| ive a shared core?<br>inimum Credits requ<br>ogram<br>aximum credits | 124<br>124                                                           |

- Cores refer to the core courses required for a major across all concentrations. For more information about cores, please see How To – Shared Cores.

l

- Minimum and maximum credits display the number of credits required to complete the program.
- Will this program be available online? Allows us to appropriately organize and indicate program offerings in the catalog.
- 6. Admission Requirements (Specific to Program Only) are not required for all programs. This section provides the opportunity to detail specific requirements that differ from the university for entry into the program. To enter information, simply click in the box and type. Use the toolbar to edit the format of the information.

| on Requirements (Specific to Program Only)                                                                                                    |     |
|----------------------------------------------------------------------------------------------------|-----|
| Image: Normal     •     •     B     I     U     ×*     ×₂     E     Ξ     Ξ </td <td>-iE</td>                                                                                                    | -iE |
| Normal     •     Styles     •     Image: Styles     Image: Styles |     |
|                                                                                                    |     |
|                                                                                                    |     |
|                                                                                                    |     |
|                                                                                                    |     |
|                                                                                                    |     |
|                                                                                                    |     |
|                                                                                                    |     |

7. **Student Learning Outcomes** and **Outcomes Assessment Activities** are required fields that detail what students and accreditors can expect upon completion of the program and the methods of assessing the outcomes. For help entering these fields, please see

How To Enter Student Learning Outcomes and Outcomes Assessment Activities.

| Student Learning         |   | Student Learning Outcomes                                                                                                    | ٢ |
|--------------------------|---|----------------------------------------------------------------------------------------------------|---|
| Outcomes                 | 1 | Demonstrate literacy-analytical reading and effective writing skills-in general, and for historical content.                                                                                   |   |
|                          | 2 | Demonstrate understanding of the history of historical writing, and demonstrate the ability to apply the principles and theories that support historical writing.                              |   |
|                          | 3 | Demonstrate knowledge of specific times and locations studied, and knowledge of the complexities of the past and the diversity of human cultures in those times and places.                    |   |
|                          | 4 | Apply the concepts of historical thinking, for example, in evaluating change over time.                                                                                                    |   |
|                          | 5 | Demonstrate skills in historical research, including historical analysis and interpretation.                                                                                                   |   |
| Outcomes                 |   | Outcomes Assessment Activities                                                                                                    | ٢ |
| Assessment<br>Activities | 1 | Portfolio reviews serve as the core, formal assessment tool for the history program. Student portfolios contain papers written for HIST 493 Seminar (3 c.h.). Portfolio papers are reviewed on |   |

- 8. **Curriculum** must have a Program Overview which provides a quick view of the program requirements and provides the total credits required. In this section, departments can detail all that the program entails. Include specific details and exceptions to courses in this section. Cores are imported into this section. Detail the concentration requirements and elective options. See *Style Guide* for formatting guidelines.
- 9. Graduation Requirements (Specific to Program Only) is similar to the Admissions section. It is an optional field.
- 10. **The Planning Sheet** is a required field. This section must begin with the *Planning Sheet Disclaimer* followed by the **Plan of Study Grid** found in the toolbar.

First, click the **table** button in the toolbar.

| Planning Sheet | Image: Normal     Normal     Image: B     Image: U     x²     x₂     Image: E     Image: E <th></th> |  |
|----------------|----------------------------------------------------------------------------------------------------|--|
|                | Planning Sheet                                                                                                    |  |
|                | Disclaimer: The Planning Sheet is designed as a guide for students planning their course selections. The information on this page provides only a suggested schedule. Actual course selections should be made with the advice and consent of an academic advisor. While accurately portraying the information contained in the college catalog, this form is not                                                                                                    |  |
|                | 4                                                                                                    |  |

Next, click the drop down list and select Plan of Study Grid and click OK.

| Planning Sheet |                            | sert Formatted Table                           | X 2= := :E :E |  |
|----------------|----------------------------|------------------------------------------------|---------------|--|
|                | Normal - Styles            | Select Type:                                   | Source        |  |
|                | Teacher Education Progra   | Course List v                                  |               |  |
|                | *CID 103 is required for a | Course List                                    |               |  |
|                |                            | Plan of Study Grid                             |               |  |
|                | Plan of Study Grid         | Other Content<br>Borrowed Content<br>Footnotes |               |  |
|                |                            | Course Descriptions (Per Subject) Incel        |               |  |
|                |                            | Pre-Defined Table                              |               |  |
| Admin Only     |                            | Program Table                                  |               |  |
|                |                            | On This Page Navigation                        |               |  |
| CIP Code       | 540101                     | Faculty List<br>Sitemap                        |               |  |
|                | Distance Conserved Final   |                                                |               |  |

Then, select the **Year** and the **Term**.

| Plan of Study Grid                                                       | ×                                    |
|--------------------------------------------------------------------------|--------------------------------------|
| College of Humanities, Arts, and Social Sciences (CHASS)  Select Subject | Year: Select Year  Term: Select Term |
|                                                                          | >>                                   |
|                                                                          | Comment: Sequence:                   |
|                                                                          | Cross Reference:                     |
|                                                                          | Or Class:                            |
|                                                                          | Hours:                               |
|                                                                          | Footnote:                            |
|                                                                          | Indent                               |
| Add Course Add Course                                                    | Move Up Move Down                    |
|                                                                          | OK Cancel                            |

Use the drop-down menus on the left-hand side to find courses to add to the Planning Sheet or enter the Subject and Course number in the Quick Add bar.

| Plan of Study Grid                                                                                                    |                                                                                              |          | ×      |
|----------------------------------------------------------------------------------------------------|----------------------------------------------------------------------------------------------|----------|--------|
| College of Humanities, Arts, and Social Sciences (CHASS)  Criminology (CRIM)                                                                                                    | Year: Year 1                                                                                 | <b>v</b> |        |
| CRIM 101 Introduction to Criminology<br>CRIM 203 The Criminal Justice System<br>CRIM 205 Research Methods<br>CRIM 212 The Forensics of Bones<br>CRIM 252 Understanding Lived Experiences<br>CRIM 252 Understanding Lived Experiences<br>CRIM 261 Introduction to Cannabis Studies &<br>Science<br>CRIM 275 Law & Procedure for Peace Officers<br>CRIM 291 Special Topics<br>CRIM 303 Deviance<br>CRIM 304 Race and Crime<br>CRIM 305 Women & Crime<br>CRIM 305 Women & Crime<br>CRIM 306 Delinquency and Juvenile Justice<br>CRIM 310 Criminological Theory<br>CRIM 321 Cross-Cultural Perspective on Crime<br>CRIM 335 Advanced Research Methods<br>CRIM 336 Crime Mapping with GIS in Criminal<br>Justice<br>Quick Add: MATH 120 Add Course<br>Add Comment Entry | Comment:<br>Comment:<br>Sequence:<br>Cross<br>Reference:<br>Or Class:<br>Hours:<br>Footnote: | v        |        |
|                                                                                                    |                                                                                              | ок       | Cancel |

Use the arrows to add/remove courses from the specific Year/Term and click Add Course when using the Quick Add bar.

| College of Humanities, Arts, and Social Sciences (CHASS) ~       Year: Year 1 ~         Criminology (CRIM)       ~         CRIM 407 Family Violence       Term: Fall ~         CRIM 409 Victimology       CRIM 410 Elite Crime & Deviance         CRIM 411 Police and Society       CRIM 413 Patterns of Homicide         CRIM 413 Patterns of Homicide       CRIM 415 Forensic Criminology         CRIM 415 Forensic Criminology       CRIM 415 Forensic Criminology         CRIM 425 Gangs in Contemporary America       Comment:         CRIM 425 Collective Violence and Rioting       Comment:         CRIM 455 Hate Crimes       Cross         CRIM 491 Special Topics       Cross         CRIM 492 Research       Or Class:         CRIM 493 Independent Study       Footnote:         CRIM 494 Field Experience       Indemt         Ouick Add:       MATH 120         Add Course       Move Up | Plan of Study Grid                                                                                                    | ×                                                                                                    |
|----------------------------------------------------------------------------------------------------|----------------------------------------------------------------------------------------------------|----------------------------------------------------------------------------------------------------|
| CRIM 407 Family Violence<br>CRIM 409 Victimology<br>CRIM 410 Elite Crime & Deviance<br>CRIM 411 Police and Society<br>CRIM 413 Patterns of Homicide<br>CRIM 413 Patterns of Homicide<br>CRIM 413 Patterns of Homicide<br>CRIM 415 Forensic Criminology<br>CRIM 416 Crime, Drugs, & Social Policy<br>CRIM 422 Terrorism and Mass Murder<br>CRIM 425 Gangs in Contemporary America<br>CRIM 425 Gangs in Contemporary America<br>CRIM 426 Collective Violence and Rioting<br>CRIM 426 Collective Violence and Rioting<br>CRIM 453 Inside Out: Issues in Crime & Justice<br>CRIM 455 Hate Crimes<br>CRIM 491 Special Topics<br>CRIM 492 Research<br>CRIM 494 Field Experience<br>CRIM 495 Independent Study<br>CRIM 252 Understanding Lived Experiences<br>Add Comment Entry<br>Move Up Move Down                                                                                                    | College of Humanities, Arts, and Social Sciences (CHASS) ~<br>Criminology (CRIM) ~                                                                                                    | Year: Year 1 v                                                                                                    |
|                                                                                                    | CRIM 407 Family Violence<br>CRIM 407 Family Violence<br>CRIM 409 Victimology<br>CRIM 410 Elite Crime & Deviance<br>CRIM 411 Police and Society<br>CRIM 413 Patterns of Homicide<br>CRIM 413 Patterns of Homicide<br>CRIM 415 Forensic Criminology<br>CRIM 418 Crime, Drugs, & Social Policy<br>CRIM 422 Terrorism and Mass Murder<br>CRIM 425 Gangs in Contemporary America<br>CRIM 426 Collective Violence and Rioting<br>CRIM 453 Inside Out: Issues in Crime & Justice<br>CRIM 455 Hate Crimes<br>CRIM 491 Special Topics<br>CRIM 492 Research<br>CRIM 494 Field Experience<br>CRIM 495 Independent Study<br>CRIM 252 Understanding Lived Experiences<br>Quick Add: MATH 120 Add Course | Term: Fall     >>     Comment:     Sequence:     Cross   Reference:   Or Class:   Hours:     Footnote:     Indent     Move Up   Move Down |

For more details about the Planning Sheet please see the *How To Enter a Planning Sheet*.

11. After completing each required field and including any required documents in your proposal, click **Start Workflow**. To save changes without submitting to the workflow, click **Save Changes**.

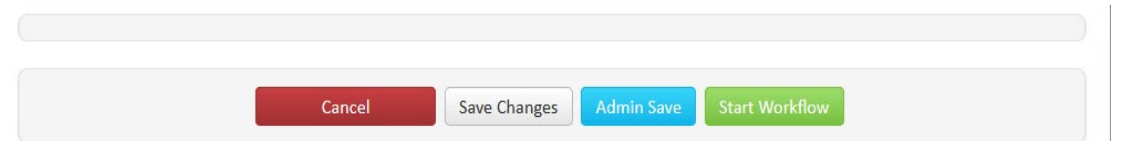